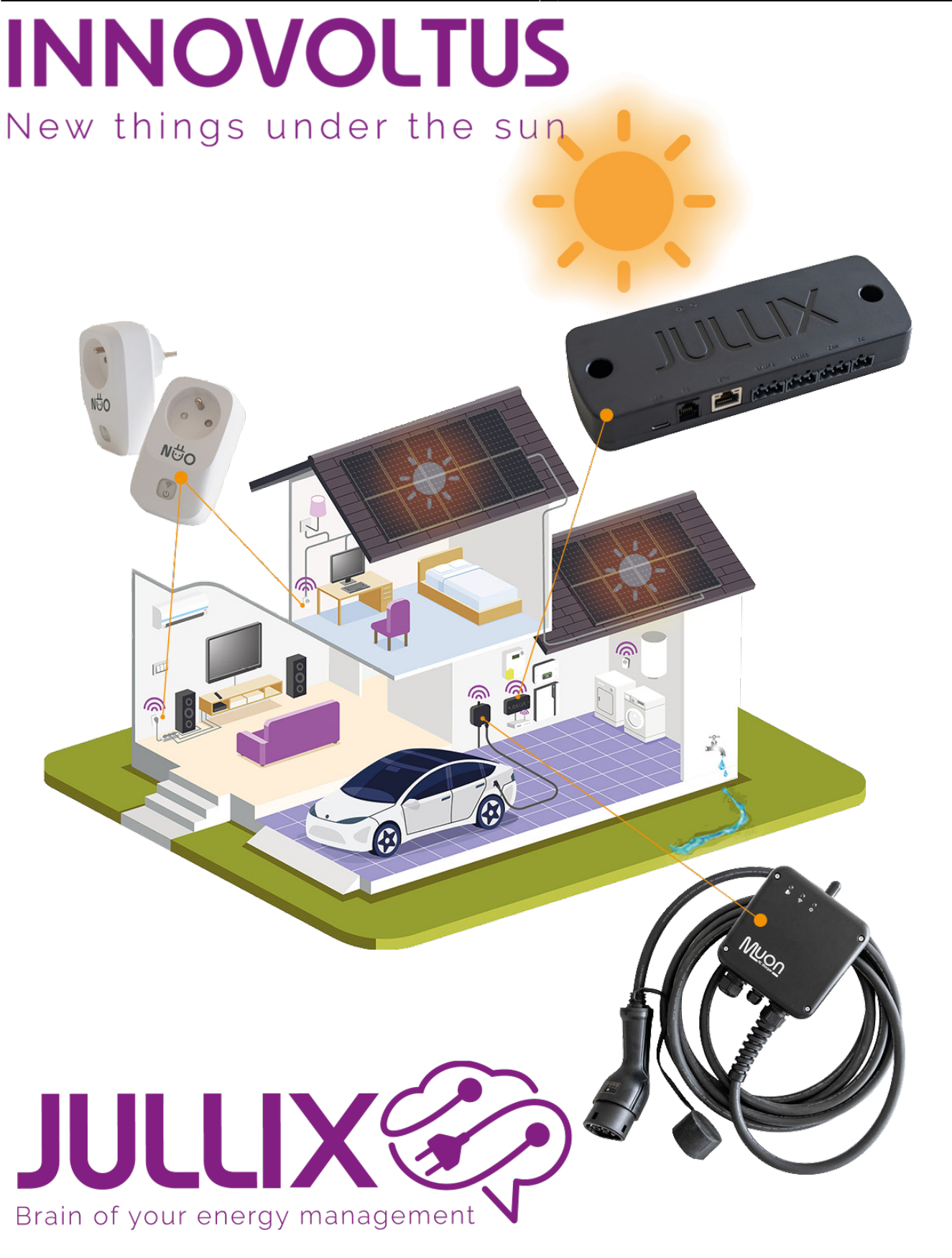

Mennekes

## Inhoudsopgave

| Mennekes                               | . 3 |
|----------------------------------------|-----|
| Installatie Mennekes                   | 3   |
| RS485 Aansluiting                      | . 3 |
| Configuratie Mennekes                  | 4   |
| Jullix configureren                    | . 4 |
| Mennekes laadpaal toevoegen en claimen | 5   |

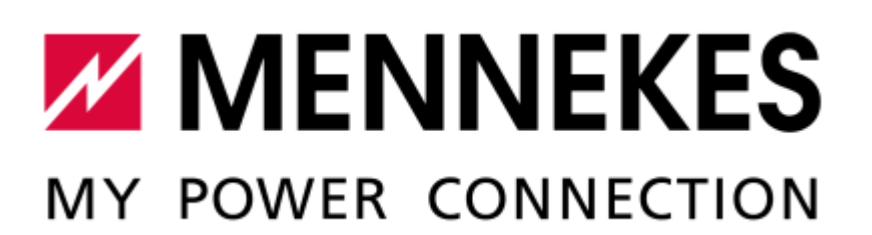

# Mennekes

De Mennekes-laadpaal met RS485 (modbus RTU) kan geïntegreerd worden in Jullix vanaf firmware versie 1.3.3. Met de integratie wordt de laadpaal gestuurd door het Jullix energiemanagementsysteem. Laadsessies, laadkosten en laadmodi worden geregeld via het portaal en de Jullix app. De app van de laadpaal zelf heeft geen functie meer.

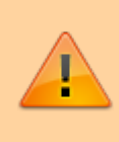

Om de Mennekes laadpaal te kunnen besturen met het Jullix EMS heb je een Virtueel MAC-ID met pop-code nodig. Je kan deze bekomen bij Elicity. Voor de volledige besturing dien je ook een SMART plus abonnement af te sluiten.

#### **Installatie Mennekes**

Volg de handleiding van de Mennekes-laadpaal voor het installeren van de laadpaal met uitzondering van de energiemeter. De energiemeter dient niet te worden geïnstalleerd omdat de Mennekeslaadpaal bestuurd wordt door het Jullix EMS.

#### **RS485** Aansluiting

De Mennekes-laadpaal wordt via een RS485 verbinding aangesloten aan Jullix of de extender. De dataleiding (modbus RTU) wordt aangesloten in de Mennekes laadpaal RS485 op de klemmenstrook XG2. Klem 7  $\rightarrow$  A, klem 8  $\rightarrow$  B, klem 9  $\rightarrow$  GND.

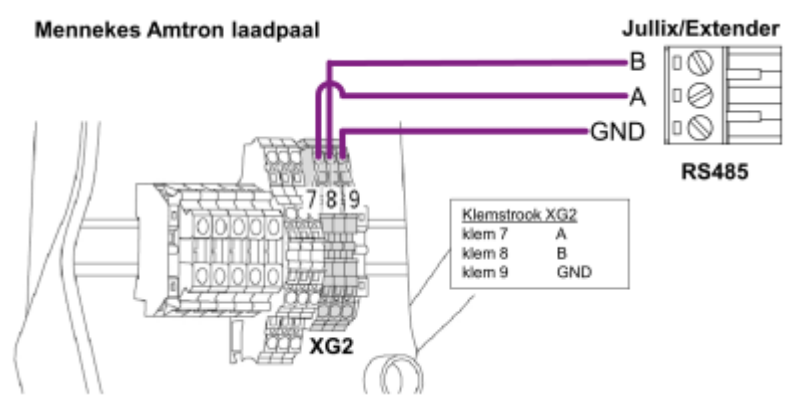

### **Configuratie Mennekes**

De Mennekes-laadpaal moet geconfigureerd worden om door Jullix aangestuurd4210 te worden. Dit doe je doormiddel van de DIP-switches in de laadpaal.

Settings Bank S1

- 4: "ON" modbus RTU wordt gebruikt
- 5: "ON" Configuratie als satellite
- 7: "OFF" laden op zonne-energie gedeactiveerd

Normaal gezien zijn er verder geen instellingen nodig. De Jullix en extender communiceren aan 9600 bps, in de laadpaal staan deze normaal gezien correct ingesteld. Het standaard modbus-adres van de Mennekes laadpaal is 50, dit Modbus-adres moet in de Jullix of Extender ingesteld worden.

## Jullix configureren

Om de Mennekes-laadpaal in te stellen in Jullix maak je verbinding met Jullix. Via je laptop of je smartphone maak je verbinding met het wifinetwerk van Jullix. Je vindt de gegevens op de sticker.

Je smartphone of laptop wordt verbonden met het wifi-netwerk van Jullix. Je krijgt de melding dat deze verbinding geen verbinding heeft met het internet: dit is normaal.

Als je verbinding hebt met Jullix open je een browser op je smartphone of laptop en type je het webadres: **http://192.168.4.1** 

Je klikt op **Config** om op configuratie van Jullix aan te passen.

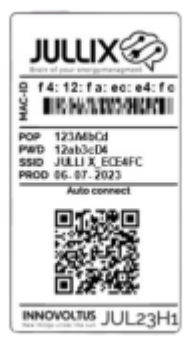

În de configuratie ga je naar de config van de poort waar je de laadpaal hebt aangesloten, bijvoorbeeld RS485B. In dit geval kies je: **Step 3b: Modbus RTU B** 

| Ø Innevoltus XULIX configuration      × +                                                                                                    | - 0 ×                          |                                                                                               |
|----------------------------------------------------------------------------------------------------|--------------------------------|-----------------------------------------------------------------------------------------------|
| ← → C ▲ Northerwilligd 192,168.4.1                                                                                                    | \$g €, (@ Gart) \$             | Bij <b>Type 1</b> kies je <b>Charger</b> .                                                    |
| Step 3b: Modbus RTU B                                                                                                    | ^                              | Vervolgens kies je bij <b>Group 2</b> de                                                      |
| Current configuration:<br>No device configured<br>Station address : 1                                                                                                    |                                | fabrikant: Mennekes.<br>Bij Model 3 kies je Mennekes Amtron<br>Charger, Bij Configure MODBUS  |
| Change Device<br>In this step the communication between the inverter, charger or other devices and the JULLD<br>the correct device from the list below and press the "Apply" button.<br>Type | I module is configured. Select | station 4 stel je het Modbus-adres in,<br>voor de Mennekes laadpaal is dit                    |
| 1 Charger<br>Group                                                                                                    | v .                            | standaard <b>50</b> .<br>Vervolgens moet nog een virtueel MAC-                                |
| 2 Mernekes<br>Model                                                                                                    | ¥                              | adres ingesteld worden om de Mennekes<br>Jaadpaal te identificeren. Dit virtuele              |
| Coefigure MODBUS station                                                                                                    | Ÿ                              | MAC-ID is absoluut noodzakelijk om de<br>laadpaal via de Jullix te kunnen besturen.           |
| This device supports virtual MAC. This is needed when connecting to modbus enabled charg                                                                                                    | eri.                           | Je schakelt <b>Use Virtual MAC 5</b> in en je<br>vult het <b>Virtual MAC 6</b> met bijhorende |
|                                                                                                    |                                | Virtual MAC POP code 7 in.                                                                    |
| 6                                                                                                    |                                | Via Apply 8 wordt de verbinding                                                               |
| Virtual MAC POP code                                                                                                    |                                | gemaakt. Als de gegevens juist zijn                                                           |
| 8 Accel Recet                                                                                                    |                                | ingevuld, wordt dit bevestigd.                                                                |

De Virtuele MAC-ID's die nodig zijn voor de slimme besturing van de Mennekes laadpaal kan je bekomen bij Elicity. Je kan een Virtuele MAC-ID maar één keer gebruiken. De MUON laadpalen zijn al geïdentificeerd met hun MAC-ID en hebben dus geen virtuel MAC-ID nodig.

#### Mennekes laadpaal toevoegen en claimen

Nadat de Mennekes-laadpaal is geïnstalleerd en geconfigureerd en is gekoppeld met de Jullix, moet de laadpaal ook nog worden toegevoegd aan de installatie in het portaal, dit gebeurt in 2 stappen.

Eerst moet je op het portaal van de installatie bij **Configuratie** via **P 1**, **Apparaten (2)** de Mennekes laadpaal via het Virtuele MAC-ID claimen. Dit doe je door bij **Claim apparaat** bij MAC-id het virtuele MAC-ID in te geven **(3)**, bij POP-code **(4)** geef je de bijhorende POP-code in. Door te klikken op het plusteken **(5)** wordt het MAC-ID en de POP-code gecontroleerd.

|                  | Cardinandia - Amora | ii 🗵                                   | ଣ୍ଡ 🗆        | D) #                                                                                                    | ÷1                           |   | tudnig Admin 🛓 🔍 🌲 🔞 |
|------------------|---------------------|----------------------------------------|--------------|----------------------------------------------------------------------------------------------------|------------------------------|---|----------------------|
| D/S installingen | 1                   | Apparaten                              |              |                                                                                                    |                              |   |                      |
| C Londpool       |                     | Ter Aprenti An                         |              | Eman                                                                                                    | Antriping                    |   |                      |
| 🛊 Sin digionat   |                     | F4:32:F4:50:00:38                      | lik V2       | 2.64                                                                                                    | Demo sprailing               |   | · · · ·              |
| û Onverner       | 1                   |                                        | tender       | 2.04                                                                                                    | Semi-proy<br>Demo-spatieling | • |                      |
| 🎓 trapation      | 1                   | The American Day                       | -            | Provent and Provent and Proven | Restored.                    |   |                      |
| GD Appendix      | 2                   | <ul> <li>30.00000.02000.000</li> </ul> | 30 Smartplug |                                                                                                    | Demo speteling               | • | # ±1                 |
| Algement         | 1                   | Voeg apparaat toe                      |              |                                                                                                    |                              |   |                      |
|                  |                     | Please select                          |              |                                                                                                    |                              |   | +                    |
|                  |                     | Claim apparent                         |              |                                                                                                    |                              |   |                      |
|                  |                     | MHC-ID                                 |              | P0P-1                                                                                                    | code                         |   |                      |
|                  |                     | ABCD3F122245                           |              | 123                                                                                                    | alio40                       |   | +                    |
|                  |                     | 3                                      |              | 4                                                                                                    | 4                            |   | 5                    |
|                  |                     |                                        |              |                                                                                                    |                              |   |                      |
|                  |                     |                                        |              |                                                                                                    |                              |   |                      |
|                  |                     |                                        |              |                                                                                                    |                              |   |                      |

#### INNOVOLTUS

Als MAC-ID en POP-code overeenkomen is het apparaat geclaimd (1), dan komt er een pop-up venster met de vraag of je apparaat wil toevoegen aan de installatie. Kies **Ja** (2) om de Mennekes laadpaal toe te voegen aan je installatie.

| JULLIX                      | 15 I                                      | Apparent and signal         |                         |                |   | taabalg Admin 🚊 🤇 | a 🌲 🕐    |
|-----------------------------|-------------------------------------------|-----------------------------|-------------------------|----------------|---|-------------------|----------|
| A [DEMO] Magazite Cardquate | > Apparation ellipse                      | - the second second         |                         |                |   |                   |          |
| OriS installingen           | Apparaten                                 | Wilt a cit apparaat torvere | pen een de installatie? |                |   |                   |          |
| C Landpart                  | ter Apreció                               |                             | 2                       | La Ber         |   |                   |          |
| Siles stopcardazt           | 2 14/11/14/19/00/150                      |                             | _                       | pang .         |   |                   |          |
| 🏚 Onversor 👘 1              | T4:52:74:68:68:66                         | Extender                    | 2.6.4                   | Demo sprinling |   |                   |          |
| 🏚 tropates 🔢 🗄              |                                           |                             |                         |                |   |                   |          |
| Sh Appentin                 | E. B. B. B. B. B. B. B. B. B. B. B. B. B. | HUG Smartplug               |                         | Demo speteling | • | * *               |          |
| O Algeranti 1               | Voeg apparaat toe                         |                             |                         |                |   |                   |          |
|                             |                                           |                             |                         |                |   | +                 |          |
|                             | Caim apparaat                             |                             |                         |                |   |                   |          |
|                             | MAC-D                                     |                             | 909                     | -cade          |   |                   |          |
|                             |                                           |                             |                         |                |   | +                 |          |
|                             | 4                                         |                             |                         |                |   |                   |          |
|                             | Apparent genand                           |                             |                         |                |   | <u> </u>          |          |
|                             |                                           |                             |                         |                |   |                   |          |
|                             |                                           |                             |                         |                |   |                   |          |
|                             |                                           |                             |                         |                |   |                   |          |
|                             |                                           |                             |                         |                |   |                   |          |
| INNOVOLTUS                  |                                           |                             |                         |                |   |                   |          |
| Traces Rates                |                                           |                             |                         |                |   |                   | The star |

Als het apparaat is toegevoegd zie je de laadpaal in de apparaat lijst verschijnen (1), je ziet dat het een virtuele laadpaal is (2) is. Je kan eventueel de naam en beschrijving nog aanpassen in het menu (3) kies je **Bewerken**.

#### INNOVOLTUS

| ~                                                                                                    |                                                                                                    |                                                                                                    |                                                                                                    |
|----------------------------------------------------------------------------------------------------|----------------------------------------------------------------------------------------------------|----------------------------------------------------------------------------------------------------|----------------------------------------------------------------------------------------------------|
| NITIX                                                                                                    | 5 🗹 🕸 🗉                                                                                                    | D) 🔮 🗢                                                                                                    | tualenig Admins 🚊 🔍 🌲 🛞                                                                                                    |
| A [DEMO] Maquete Cardigantie Apparatied                                                                                                    | alingan                                                                                                    |                                                                                                    |                                                                                                    |
| B B/G installingen                                                                                                    | Apparaten                                                                                                    |                                                                                                    |                                                                                                    |
| C Landpard                                                                                                    | Ter Approach                                                                                                    | Timure Analogica<br>2,6.4 Demo-aprelling                                                                                                    | e = -                                                                                                    |
| Sim stopcantex                                                                                                    | The Assest No.                                                                                                    | Desare Bulling                                                                                                    |                                                                                                    |
| Onverse                                                                                                    | TA: 12: FA: 58: 58: 58: 58                                                                                                    | 2.0.4 Demo-spetalling                                                                                                    | <ul> <li>* =:</li> </ul>                                                                                                    |
| ED Accordin                                                                                                    | 1 B B W (2011 B (2010) Approximation                                                                                                    | Researce Beachpage<br>Online and Beachrillicity                                                                                                    | 2 3                                                                                                    |
| © Algeneen 1                                                                                                    | Tay Approxity News                                                                                                    | firmane destriping                                                                                                    |                                                                                                    |
|                                                                                                    | BC10910012723083FC H300 Seartplug                                                                                                    | Orbehand Denic spatialing                                                                                                    | <ul> <li># ±1</li> </ul>                                                                                                    |
|                                                                                                    | Voeg apparaat toe                                                                                                    |                                                                                                    |                                                                                                    |
|                                                                                                    | dmildt108001 - charger - Yeton Kight                                                                                                    |                                                                                                    | × +                                                                                                    |
|                                                                                                    | Claim apparaat                                                                                                    |                                                                                                    |                                                                                                    |
|                                                                                                    | MIC-D                                                                                                    | POP code                                                                                                    | +                                                                                                    |
|                                                                                                    |                                                                                                    |                                                                                                    |                                                                                                    |
|                                                                                                    |                                                                                                    |                                                                                                    |                                                                                                    |
|                                                                                                    |                                                                                                    |                                                                                                    |                                                                                                    |
|                                                                                                    |                                                                                                    |                                                                                                    |                                                                                                    |
| INNOVOLTUS                                                                                                    |                                                                                                    |                                                                                                    |                                                                                                    |
| New things under the sun                                                                                                    |                                                                                                    |                                                                                                    |                                                                                                    |
|                                                                                                    |                                                                                                    |                                                                                                    |                                                                                                    |
| Proceeding                                                                                                    |                                                                                                    |                                                                                                    | <b>3</b> , 47                                                                                                    |
| JULIX®                                                                                                    | ES & Confloanatie                                                                                                    | ×                                                                                                    | taabaay kabeers 🏦 🔍 🌲 🕐                                                                                                    |
| North Carly JULLIX                                                                                                    | Ei la Configuratie                                                                                                    | ×                                                                                                    | The star<br>Landsey, Alders 🚊 🔍 🌲 🛞                                                                                                    |
| Noncertains                                                                                                    | Apparaten                                                                                                    | ×                                                                                                    | The and a station of the state of the state |
| Control Control Contro Control Control Control Control Control Control Control Control Co                                                                                                    | Apparaten                                                                                                    | ×                                                                                                    | Lating Alice 🛓 Q 🌲 🕐                                                                                                    |
| Configuration     Configuration     Configuration     Configuration     Configuration     Configuration     Configuration     Configuration                                                                                                    | Apparaten<br>Press Rei 20 00 00<br>Press Rei 20 00 00<br>Press Rei 20 00 00<br>Press Rei 20 00 00<br>Press Rei 20 00 00<br>Press Rei 20 00 00<br>Press Rei 20 00 00<br>Press Rei 20 00 00<br>Press Rei 20 00 00<br>Press Rei 20 00<br>Press Rei 20 00<br>Pr                                                                                                    | ×                                                                                                    |                                                                                                    |
|                                                                                                    | Apparaten<br>Francisco de la constante de la constante de la con                                                                                                    |                                                                                                    | 2 # #<br>Lading Aller ▲ Q ▲ ①                                                                                                    |
|                                                                                                    | Apparaten<br>Programente<br>Programente<br>Program                                                                                                    |                                                                                                    |                                                                                                    |
|                                                                                                    | Apparaten<br>Progeneter<br>Progeneter<br>Progene                                                                                                    |                                                                                                    |                                                                                                    |
| Configuration     Configuration     Configu                                                                                                    | Apparates<br>Provent<br>Provent<br>P | And a second second sec                                                                                                    |                                                                                                    |
| Exercited<br>Configuration<br>Configuration<br>Configurat | Apparator     Mail       Parator     Mail       Parator     Mail <td>And And And And And And And And And And</td> <td></td>                                                                                                    | And And And And And And And And And And                                                                                                    |                                                                                                    |
| Execution:<br>Configuration:<br>Configuration:<br>Co                 | Apparator<br>Apparator<br>Definition<br>Definition<br>Definiti                                                                                                    | And And And And And And And And And And                                                                                                    |                                                                                                    |
| A DEMOSIONAL CONTRACTOR OF CONTRACTOR OF CON                                                                                                    | Apparators<br>Apparators<br>Personal<br>Personal<br>Pe                                               | And And And And And And And And And And                                                                                                    |                                                                                                    |
| A DEMOCRACIÓN CONTRACTOR A DEMOCRACIÓN A DEMOCRACIÓN A DEM                                                                                                    | Apparates         Image: Image: Imag                                                                                                    | Kanana Kanana<br>Kanana<br>Kanana<br>Kanana<br>Kanana<br>Kanana<br>Kanana<br>Kanana<br>Kanana<br>Kanana<br>Kanana<br>Kanana                                                                                                    |                                                                                                    |
| A DEMONSTRATION OF A DEMONSTRATION OF A DEMONSTRATIONO OFFACULTARIA DEMONSTRATION OFFACULTARIA DE MONSTRATION OFFACULTARIA DE MONSTRATION OFFACU                                                                                                    | Apparates         Image: Control of the control of the control of the                                                                                                    | Kanan Angen<br>Reserved Angen<br>Reserved |                                                                                                    |
| Executions<br>Configuration<br>Configuration<br>Configura | Argenting<br>Apparation<br>Apparation<br>Apparat                                                                                                    | Kanana Angening<br>Role and<br>Role and                                                                                                    |                                                                                                    |
| Executions<br>Configuration<br>Configuration<br>Configura | Apparates   Image: Control of the control of the con                                                                                                    | Kanana Angening<br>State of a second second sec                                                                                                    |                                                                                                    |
| Executions<br>Configurations<br>Configurations<br>Co                 | Apparates   Image: Control of the control of the con                                                                                                    | Kanana Angening<br>States of States States                                                                                                    |                                                                                                    |
|                                                                                                    | Apparator<br>Apparator<br>Parator<br>Parator    | New Conception of the second second s                                                                                                    |                                                                                                    |

Als de laadpaal is toegevoegd aan de installatie kan de laadpaal verder ingesteld worden, op het portaal via **Configuratie** bij ev-stationLaadpaal.